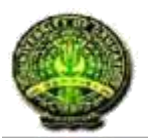

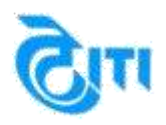

Help Manual (Gauhati University, Assam)

# Help Manual Online Student Application

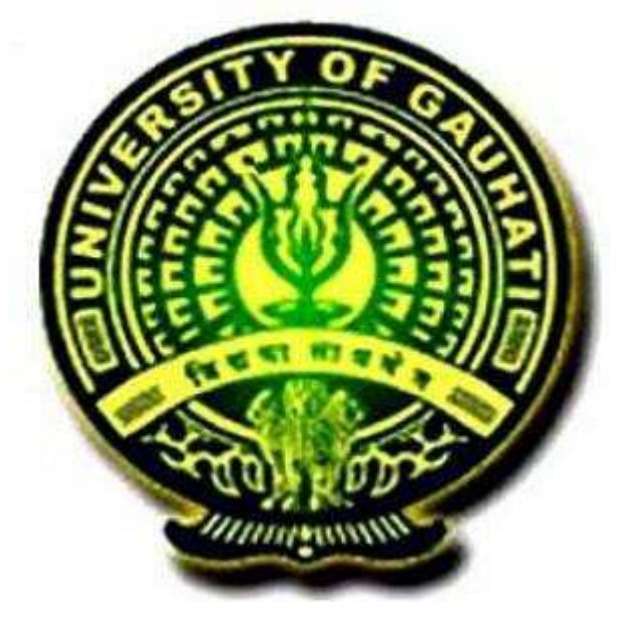

# GAUHATI UNIVERSITY

# ASSAM

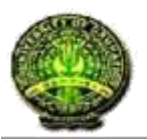

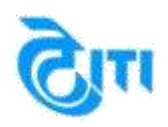

# Help Manual (Gauhati University, Assam)

# Help:-

This is a Student Help Guide to help them fill their **Online Admission Application Form** Step by Step using https://guportal.in

### How to Fill Admission Application Form.

### Step 1: Login to https://guportal.in link.

**Step 2:** Click on Application Form for Admission 2018-2019 Link on the left hand side of the page.

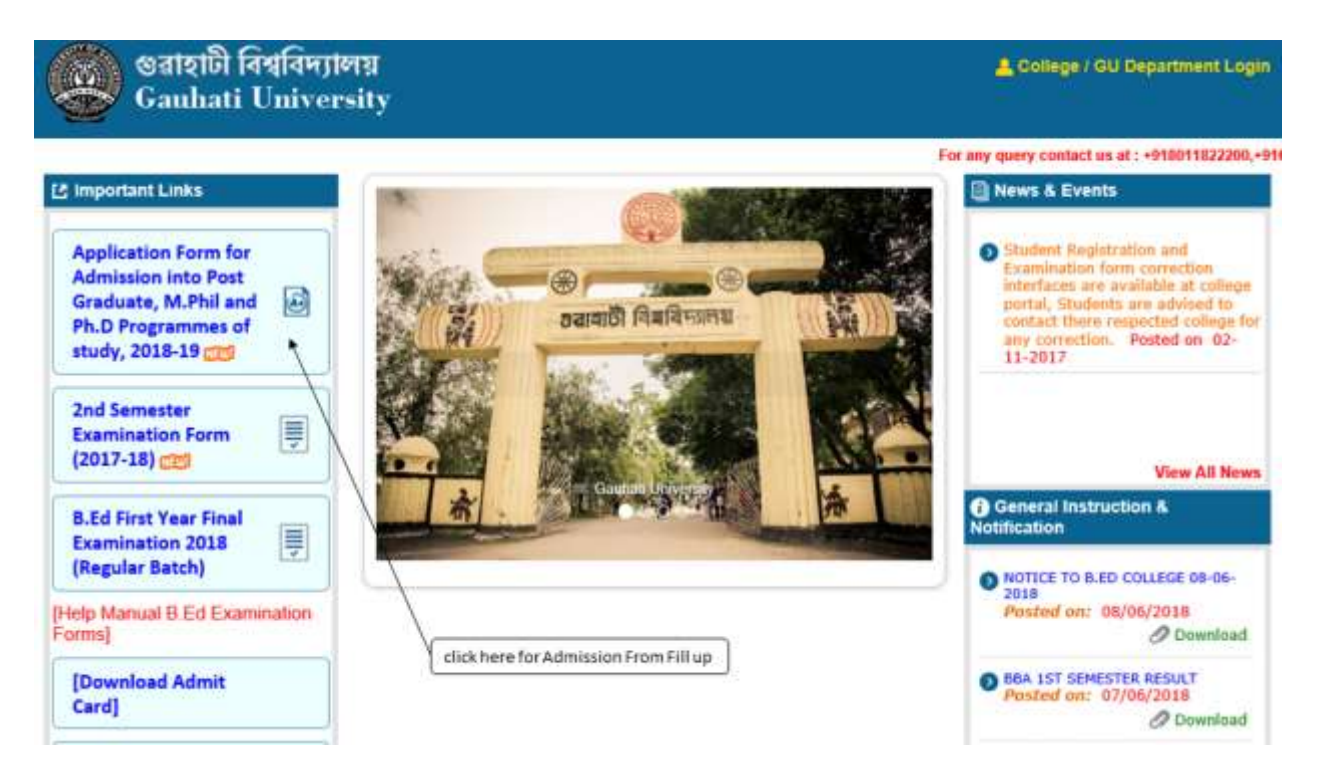

After clicking on "Application Form for Admission 2018-2019" Link, below option will be opened up for student to fill their online Admission Application Form.

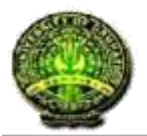

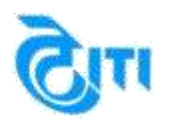

# Help Manual (Gauhati University, Assam)

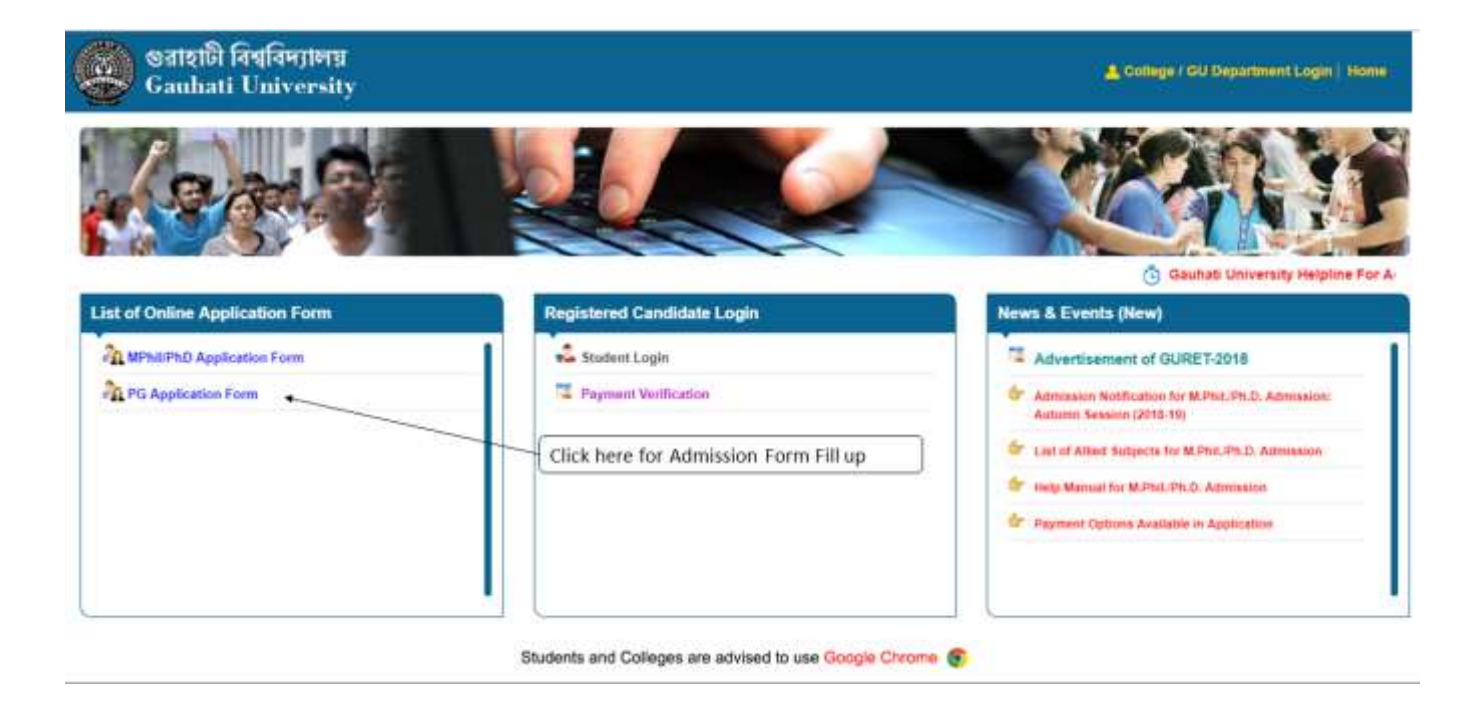

**Step 3:** Click on the "PG Application Form" link to fill the Application Form. **Step 4:** Fill in the form with the correct details.

Note: This Form will generate the User Id & Password. Which will be later on used to fill the complete Admission Application Form.

The screens used in the creation of this Document may vary with time been changes which happens in the due course. It is suggested to the candidate to go through the Help Manual properly before filling their Online Application Form. "The University does not own any responsibility for submitting any wrong information in the Application Form"

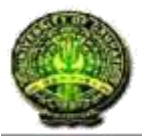

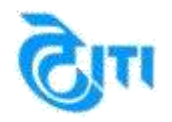

|                                                                                                    | Informatio                                                                                                    | n Academic D                                                                                                    | Setails               | Document (                     | Jpl         | oad     | Course Applied For Preview                                                                                                    |
|----------------------------------------------------------------------------------------------------|----------------------------------------------------------------------------------------------------|----------------------------------------------------------------------------------------------------|-----------------------|--------------------------------|-------------|---------|----------------------------------------------------------------------------------------------------|
| Please do not fill in the Admit the Form.                                                                                                    | ssion Appli                                                                                                    | cation Form by or                                                                                                    | pening mu             | ultiple tabs in                | the         | brow    | vser and fill in one Form at a time only. Please Logout after success fil                                                                                                    |
|                                                                                                    | 1                                                                                                    | Application of                                                                                                    | Admiss                | sion for the                   | A           | cade    | emic Bession 2018 - 2019                                                                                                    |
| ep [1/5] : Personal Informa                                                                                                    | tion                                                                                                    |                                                                                                    |                       |                                |             |         |                                                                                                    |
| Applying For :                                                                                                    | st Graduat                                                                                                    | ion (PG) *                                                                                                    |                       |                                |             |         |                                                                                                    |
| oplicant's Name (As on 10th                                                                                                    |                                                                                                    |                                                                                                    |                       |                                |             |         |                                                                                                    |
| Marksheet)                                                                                                    | TESTT                                                                                                    | Wo                                                                                                    |                       |                                |             |         |                                                                                                    |
| Father's Name                                                                                                    | : [Mr. •                                                                                                    | TEST TWO                                                                                                    |                       | -                              |             |         |                                                                                                    |
| Mother's Name                                                                                                    | : (Mrs. •                                                                                                    | TEST TWO                                                                                                    |                       | •                              |             |         |                                                                                                    |
| Date of Birth (As per Xth<br>Certificate)                                                                                                    | 17/05/1                                                                                                    | 1995 ][151]+                                                                                                    |                       |                                |             |         | Nationality : Indian Other                                                                                                    |
| Domicile(State)                                                                                                    | : (Aasam                                                                                                    | ł.                                                                                                    | *)                    | •                              |             |         |                                                                                                    |
| Gender                                                                                                    | Male                                                                                                    |                                                                                                    | •                     | t                              |             |         |                                                                                                    |
| Religion                                                                                                    | Christia                                                                                                    | an                                                                                                    | •                     | ÷                              |             |         |                                                                                                    |
| Category                                                                                                    | : (sc                                                                                                    |                                                                                                    | *                     |                                | E           | inter 1 | Your Caste : (a                                                                                                    |
| 10000 Mar 1944                                                                                                    | ing strengt of                                                                                                    | · permententencesso                                                                                                    | S                     |                                |             |         | Relationship with                                                                                                    |
| Local Guardian                                                                                                    | Name :                                                                                                    | test two                                                                                                    | v/                    |                                |             |         | Local Guardian Itest two                                                                                                    |
| Other Category(Ex-Employ                                                                                                    | ee of GU                                                                                                    | // Employee of                                                                                                    | GU/ Ex                | Employee                       | . 0         | f Def   | fense Personnel/ Fringe Village/ Extracurricular Quota)                                                                                                    |
| "Note : Download the other ca<br>category.                                                                                                    | tegory for                                                                                                    | m and submit the                                                                                                    | e filled fo           | orm in the de                  | pa          | rtmen   | nt you are applying for to claim reservation under following                                                                                                    |
| Are you Son/Dau                                                                                                    | ighter of E                                                                                                    | x-Employee of C                                                                                                    | Sauhati U             | niversity ?                    |             | 100     | Download Form                                                                                                    |
| Are you Son/Daughter                                                                                                    | r of Preser                                                                                                    | nt Employee of C                                                                                                    | Sauhati U             | niversity ?                    | 3           | 03      | Download Form                                                                                                    |
| Are you Son/Dau                                                                                                    | ighter of E                                                                                                    | x-Employee of C                                                                                                    | Defence F             | Personnel?                     | <b>\$</b> . | 100     | Download Form                                                                                                    |
| Are you Dermanant De                                                                                                    | sident of F                                                                                                    | ringe Village as                                                                                                    | notified              | by Gauhati<br>Iniversity?      | ų,          | 60      | Download Form                                                                                                    |
| Are you Permanent Re                                                                                                    |                                                                                                    |                                                                                                    |                       |                                |             |         |                                                                                                    |
| Do yo                                                                                                    | u want to                                                                                                    | apply under Ext                                                                                                    | racurricu             | lar Quota?                     |             | (11)    | Download Form                                                                                                    |
| Do yo                                                                                                    | ou want to                                                                                                    | apply under Ext                                                                                                    | racurricu<br>CC and N | lar Quota?<br>SS Quota?        | 4           |         | Download Form Download Form                                                                                                    |
| Do yo<br>Do yo<br>Are you pursuing any other r                                                                                                    | ou want to<br>ou want to<br>egular                                                                                                    | apply under Ext<br>o apply under NC                                                                                                    | racurricu<br>CC and N | lar Quota?<br>SS Quota?        | 1           |         | Download Form<br>Download Form                                                                                                    |
| Are you permanent ke<br>Do yo<br>Do y<br>Are you pursuing any other n<br>course in GU or Other unive<br>Have you pursued or pur                                                                                                    | ou want to<br>ou want to<br>egular<br>risity?                                                                                                    | apply under Ext<br>o apply under NC<br>OYES ®NO                                                                                                    | racurricu<br>CC and N | lar Quota?<br>SS Quota?        |             |         | Download Form<br>Download Form                                                                                                    |
| Are you permanent ke<br>Do yo<br>Do y<br>Are you pursuing any other r<br>course in GU or Other univ<br>Have you pursued or pur<br>Completed any Masters Prog<br>at                                                                                                    | ou want to<br>ou want to<br>egular<br>srsity?<br>suing/<br>amme<br>GU ?                                                                                                    | apply under Ext<br>o apply under NC<br>OYES INO                                                                                                    | racurricu<br>CC and N | lar Quota?<br>SS Quota?        |             |         | Download Form<br>Download Form                                                                                                    |
| Are you remailent ke<br>Do yo<br>Do y<br>Are you pursuing any other r<br>course in GU or Other unive<br>Have you pursued or pur<br>Completed any Masters Progr<br>at<br>Need Hostel Accommod                                                                                                    | ou want to<br>ou want to<br>egular<br>srsity?<br>suing/<br>amme<br>GU?<br>ation?                                                                                                    | apply under Ext<br>apply under NC<br>TYES INO<br>TYES INO                                                                                                    | racurricu<br>CC and N | lar Quota?<br>SS Quota?        | 44 44       |         | Download Form<br>Download Form                                                                                                    |
| Are you remainent ke<br>Do yo<br>Do y<br>Are you pursuing any other n<br>course in GU or Other unive<br>Have you pursued or pur<br>Completed any Masters Progr<br>at<br>Need Hostel Accommod                                                                                                    | egular<br>suing/<br>suing/<br>GU ?<br>ation?                                                                                                    | apply under Ext<br>apply under NC<br>OYES INO<br>OYES INO<br>OYES NO                                                                                                    | racurricu<br>CC and N | lar Quota?<br>SS Quota?        |             |         | Download Form<br>Download Form                                                                                                    |
| Are you remainent ke<br>Do yo<br>Do y<br>Are you pursuing any other r<br>course in GU or Other unive<br>Have you pursued or pur<br>Completed any Masters Progr<br>at<br>Need Hostel Accommod<br>Are you Differently Abled?                                                                                                    | ou want to<br>rou want to<br>egular<br>srsity?<br>suing/<br>amme<br>GU ?<br>ation?                                                                                                    | apply under Ext<br>apply under NC<br>apply under NC<br>average NO<br>average NO<br>average NO<br>average NO<br>average NO                                                                                                    | racurricu<br>CC and N | lar Quota?<br>SS Quota?        | 1           |         | Download Form<br>Download Form                                                                                                    |
| Are you remailent Ke<br>Do yo<br>Do y<br>Are you pursuing any other r<br>course in GU or Other univo<br>Have you pursued or pur<br>Completed any Masters Progr<br>at<br>Need Hostel Accommod<br>Are you Differently Abled?<br>Applicant's Mobile Number<br>Parents/ Guardian's Mobile                                                                                                    | egular<br>rstity? :<br>amme<br>GU ?<br>ation? :<br>8888888:<br>8688888:                                                                                                    | apply under Ext<br>o apply under NC<br>OYES INO<br>OYES INO<br>IYES NO<br>INO<br>8888                                                                                                    | racurricu<br>CC and N | lar Quota?<br>\$\$ Quota?      |             |         | Download Form Download Form Applicant's Email Id : [testtwo@gmail.com] *                                                                                                    |
| Are you remainent ke<br>Do yo<br>Do y<br>Are you pursuing any other n<br>course in GU or Other unive<br>Have you pursued or pur<br>Completed any Masters Progr<br>at<br>Need Hostel Accommod<br>Are you Differently Abled?<br>Applicant's Mobile Number<br>Parents/ Guardian's Mobile<br>No.                                                                                                    | egular<br>rsity? :<br>suing/<br>amme<br>GU ?<br>ation? :<br>8888888<br>8888888<br>88888888<br>88888888<br>8                                                                                                    | apply under Ext<br>o apply under NC<br>OYES INO<br>OYES INO<br>OYES NO<br>INO<br>8888                                                                                                    | racurricu<br>CC and N | lar Quota?<br>88 Quota?        |             |         | Download Form         Download Form         Applicant's Email Id         Image: Parent's E-Mail Id         Image: Image: Image |
| Are you remainent ke<br>Do yo<br>Do y<br>Are you pursuing any other in<br>course in GU or Other unive<br>Have you pursued or pur<br>Completed any Masters Progr<br>at<br>Need Hostel Accommod<br>Are you Differently Abled?<br>Applicant's Mobile Number<br>Parents/ Guardian's Mobile<br>No.<br>Local Guardian's Mobile                                                                                                    | ation?:<br>Basesess:<br>Basesess:<br>Basesess:<br>Basesess:<br>Basesess:<br>Basesess:<br>Basesess:<br>Basesess:<br>Basesess:<br>Basesess:<br>Basesess:<br>Basesess:<br>Basesess:<br>Basesess:<br>Basesess:<br>Basesess:<br>Basesess:<br>Basesess:<br>Baseses:<br>Baseses: | apply under Ext<br>o apply under NC<br>OYES INO<br>IVES INO<br>IVES INO<br>INO<br>8888 I<br>I                                                                                                    | racurricu<br>CC and N | lar Quota?<br>SS Quota?        | 1           |         | Download Form         Download Form         Applicant's Email Id         2         Image: Parent's E-Mail Id         3         Cocal Guardian's E-Mail Id         4                                                                                                    |
| Are you remainent ke<br>Do yo<br>Do y<br>Are you pursuing any other r<br>course in GU or Other unive<br>Have you pursued or pur<br>Completed any Masters Progr<br>at<br>Need Hostel Accommod<br>Are you Differently Abled?<br>Applicant's Mobile Number<br>Parents/ Guardian's Mobile<br>No.<br>Local Guardian's Mobile<br>Number<br>Applicant's Aadhar Number<br>(if any)                                                            | egular<br>rrsity? :<br>suing/<br>amme<br>GU ? :<br>ation? :<br>(858888)<br>(858888)<br>(0)<br>(0)<br>(0)<br>(0)<br>(0)<br>(0)<br>(0)<br>(0)<br>(0)<br>(0                                                                                                    | apply under Ext<br>o apply under NC<br>OYES INO<br>OYES INO<br>OYES NO<br>INO<br>8888 -                                                                                                    | racurricu<br>CC and N | lar Quota?<br>\$\$ Quota?      |             |         | Download Form         Download Form         Applicant's Email Id         2         Itesttwo@gmail.com         Parent's E-Mail Id         3         Occal Guardian's E-Mail Id                                                                                                    |
| Are you remainent ke<br>Do yo<br>Do y<br>Are you pursuing any other n<br>course in GU or Other unive<br>Have you pursued or pur<br>Completed any Masters Progr<br>at<br>Need Hostel Accommod<br>Are you Differently Abled?<br>Applicant's Mobile Number<br>Parents/ Guardian's Mobile<br>No.<br>Local Guardian's Mobile<br>Number<br>Applicant's Aadhar Number<br>(if any)                                                            | equiar to<br>equiar :<br>suing/<br>:GU ?<br>atton? :<br>6888888<br>:<br>6888888<br>:<br>1<br>:<br>1<br>:<br>1<br>:<br>1                                                                                                    | apply under Ext<br>o apply under NC<br>OYES INO<br>IVES INO<br>IVES INO<br>INO<br>8888 I<br>INO                                                                                                    | racurricu<br>CC and N | lar Quota?<br>SS Quota?        | 1           |         | Download Form         Download Form         Applicant's Email Id       :         Parent's E-Mail Id       :         ocal Guardian's E-Mail Id       :                                                                                                    |
| Are you remainent ke<br>Do yo<br>Do y<br>Are you pursuing any other n<br>course in GU or Other unive<br>Have you pursued or pur<br>Completed any Masters Progr<br>Are you Differently Abled?<br>Are you Differently Abled?<br>Applicant's Mobile Number<br>Parents/ Guardian's Mobile<br>No.<br>Local Guardian's Mobile<br>Number<br>Applicant's Aadhar Number<br>(if any)                                                            | ation? :<br>88888888<br>600 P                                                                                                    | apply under Ext<br>o apply under NC<br>OYES INO<br>YES NO<br>INO<br>8888 -<br>INO                                                                                                    | CC and N              | lar Quota?<br>SS Quota?        | 1           |         | Download Form         Download Form         Applicant's Email Id         Parent's E-Mail Id         Image: Second Guardian's E-Mail Id         Image: Second Guardian's E-Mail Id         Image: Second Guardian's E-Mail Id         Image: Second Guardian's E-Mail Id                                                                                                    |
| Are you remainent ke<br>Do yo<br>Do y<br>Are you pursuing any other r<br>course in GU or Other unive<br>Have you pursued or pur<br>Completed any Masters Progr<br>at<br>Need Hostel Accommod<br>Are you Differently Abled?<br>Applicant's Mobile Number<br>Parents/ Guardian's Mobile<br>No.<br>Local Guardian's Mobile<br>Number<br>Applicant's Aadhar Number<br>(if any)<br>Jnique Identity Details<br>Class XII th or Equivalent F | toll No.                                                                                                    | apply under Ext<br>o apply under NC<br>OYES INO<br>OYES INO<br>INO<br>8888 -<br>INO<br>8888 -<br>INO<br>8<br>8888 -<br>INO<br>8<br>8<br>8<br>8<br>8<br>8<br>8<br>8<br>8<br>8<br>8<br>8<br>8<br>8<br>8<br>8<br>8<br>8<br>8 | racurricu<br>CC and N | Iar Quota?<br>SS Quota?<br>Mar | ks          | La      | Download Form         Download Form         Applicant's Email Id         Parent's E-Mail Id         Image: Serial No. of Class X th or Equivalent         Serial No. of Class X th or Equivalent         Image: Serial No. of Class X th or Equivalent                                                                                                    |

#### DECLAIMER

Page 4

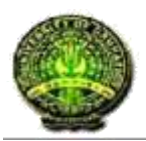

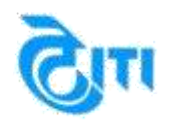

## Help Manual (Gauhati University, Assam)

**Step 5:** Click on **"SAVE & NEXT"** button to submit your basic details and complete Step 1 of admission form Fill up.

Below screen will appear after you have submitted the details. Please note the ID and Password and click on "Click here for Next Step (2/5)" to go to step 2 of Admission form fill up, or re-login to continue with step 2.

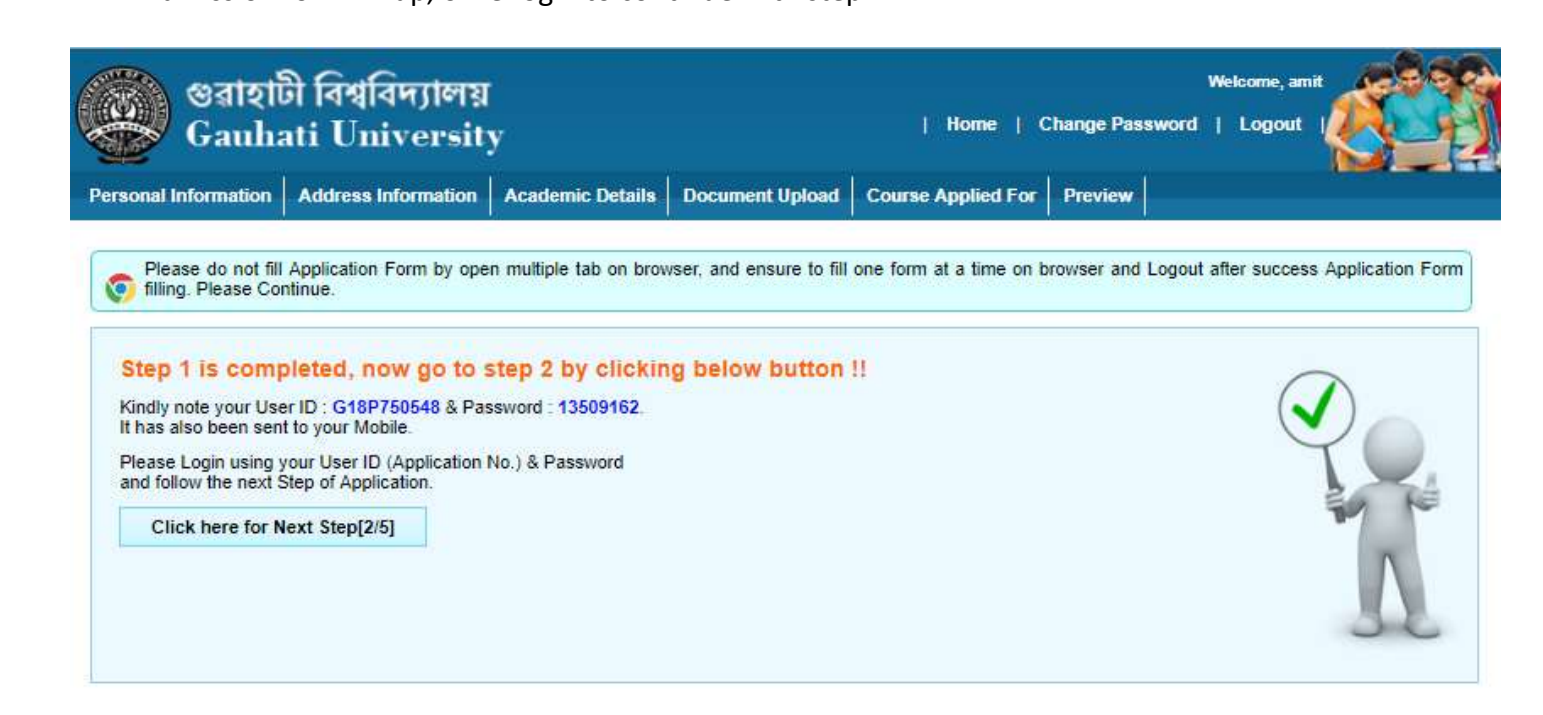

How to Complete the Pre-Admission Application Form. Step 1: Re- login with the User ID and Password to complete the Application process

#### DECLAIMER

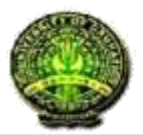

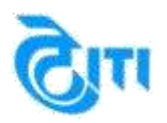

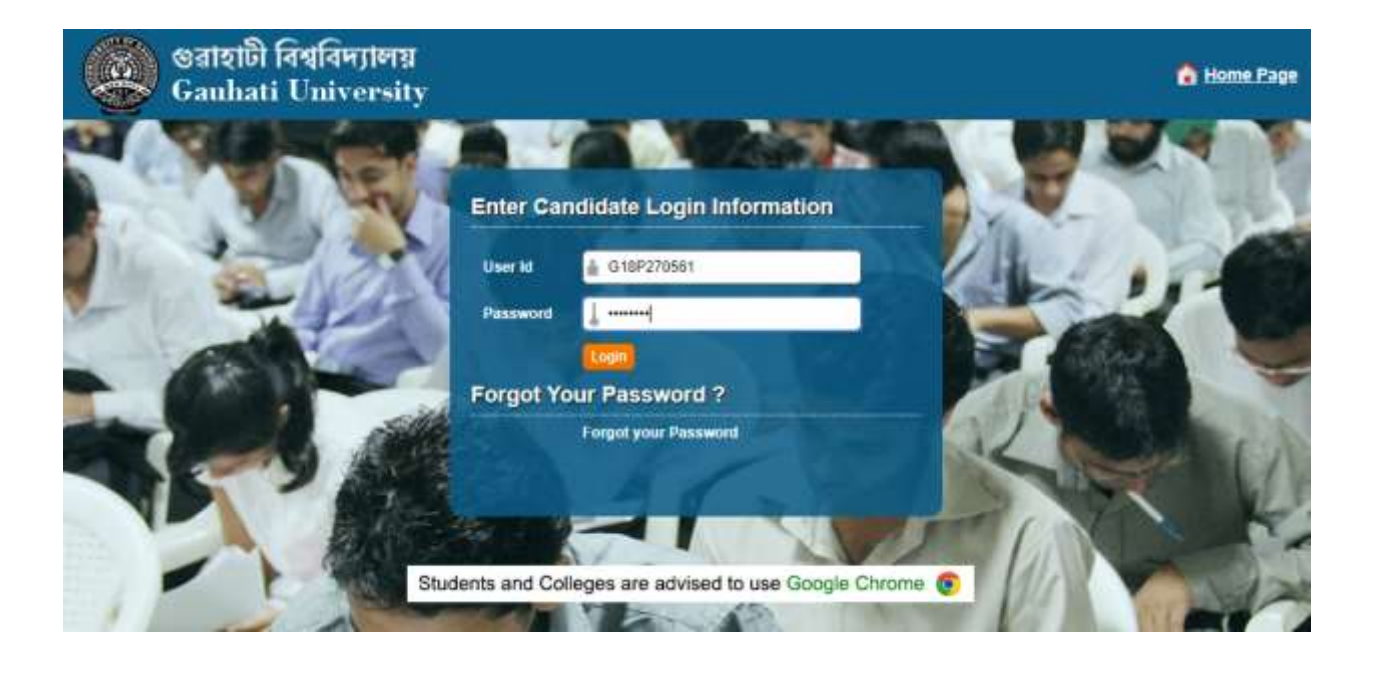

**Step 2:** After login you can check the Personal Details and continue to fill the Application form.

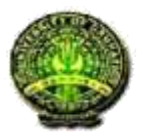

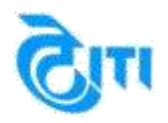

| rsonal Information Address                                                                                                    | Information                                                                                                    | Academic Details                                                                                                    | Documen                                                                                                    | t Up                                                                | load                                                                                                    | Course Applied For Pr                                                                                                    | eview                               |                                                                                                    |                   |
|----------------------------------------------------------------------------------------------------|----------------------------------------------------------------------------------------------------|----------------------------------------------------------------------------------------------------|----------------------------------------------------------------------------------------------------|---------------------------------------------------------------------|----------------------------------------------------------------------------------------------------|----------------------------------------------------------------------------------------------------|-------------------------------------|----------------------------------------------------------------------------------------------------|-------------------|
| Rease do not fill in the Admi                                                                                                    | ssion Applicat                                                                                                    | ion Form by opening                                                                                                    | multiple tabs                                                                                                    | in th                                                               | e brov                                                                                                    | wser and fill in one Form at a                                                                                                    | time only. Pl                       | ease Logout aft                                                                                                 | er success fillin |
| the Form.                                                                                                    | e de senten die de en                                                                                                    |                                                                                                    |                                                                                                    |                                                                     | - Antonio Sa                                                                                                    |                                                                                                    |                                     | an na an an tha an tha an tha an tha an tha an tha an tha an tha an tha an tha an tha an tha an tha an tha an t |                   |
|                                                                                                    | AP                                                                                                    | plication of Admi                                                                                                    | ssion for t                                                                                                    | ne A                                                                | Acad                                                                                                    | emic session 2018 - 20                                                                                                    | 12                                  |                                                                                                    |                   |
| ep [1/6] : Personal Informa                                                                                                    | tion                                                                                                    |                                                                                                    |                                                                                                    |                                                                     |                                                                                                    |                                                                                                    |                                     |                                                                                                    |                   |
| Applying For :                                                                                                    | st Graduation                                                                                                    | (PG) *                                                                                                    |                                                                                                    |                                                                     |                                                                                                    |                                                                                                    |                                     |                                                                                                    |                   |
| Applicant's Name (As on 10th<br>Marksheet)                                                                                                    | TEST TWO                                                                                                    | o contractoria de la contractoria de la contractoria de la contractoria de la contractoria de la contractoria de                                                                                                    | ) -                                                                                                    |                                                                     |                                                                                                    |                                                                                                    |                                     |                                                                                                    |                   |
| Father's Name                                                                                                    | : (Mr. •)                                                                                                    | TEST TWO                                                                                                    | )•                                                                                                    |                                                                     |                                                                                                    |                                                                                                    |                                     |                                                                                                    |                   |
| Mother's Name                                                                                                    | : (Mrs. •)                                                                                                    | TEST TWO                                                                                                    | )•                                                                                                    |                                                                     |                                                                                                    |                                                                                                    |                                     |                                                                                                    |                   |
| Date of Birth (As per Xth<br>Certificate)                                                                                                    | 17/05/199                                                                                                    | 5                                                                                                    |                                                                                                    |                                                                     |                                                                                                    | Nationality                                                                                                    | · India                             | n Other                                                                                                    |                   |
| Domicile(State)                                                                                                    | : (Aasam                                                                                                    | *                                                                                                    | )•                                                                                                    |                                                                     |                                                                                                    |                                                                                                    |                                     |                                                                                                    |                   |
| Gender                                                                                                    | Male                                                                                                    |                                                                                                    | 1.                                                                                                    |                                                                     |                                                                                                    |                                                                                                    |                                     |                                                                                                    |                   |
| Religion                                                                                                    | Christian                                                                                                    |                                                                                                    | j.                                                                                                    |                                                                     |                                                                                                    |                                                                                                    |                                     |                                                                                                    |                   |
| Category                                                                                                    | - [sc                                                                                                    |                                                                                                    | a. 1                                                                                                    |                                                                     | Inter                                                                                                    | Your Caste                                                                                                    |                                     |                                                                                                    |                   |
| a a region of                                                                                                    |                                                                                                    | 1                                                                                                    |                                                                                                    |                                                                     |                                                                                                    |                                                                                                    |                                     |                                                                                                    |                   |
| Local Guardian                                                                                                    | Name : [                                                                                                    | est two                                                                                                    |                                                                                                    |                                                                     |                                                                                                    | Local Guardian                                                                                                    | test two                            |                                                                                                    |                   |
| *Note : Download the other ca<br>category.<br>Are you Son/Dau<br>Are you Son/Daughte                                                                                                    | tegory form (<br>ighter of Ex-F<br>r of Present E                                                                                                    | and submit the filled<br>Employee of Gauhati<br>Employee of Gauhati                                                                                                    | form in the<br>i University<br>i University                                                                                                    | depa<br>? :<br>? :                                                  | ertme                                                                                                    | Int you are applying for to c<br>Download Form<br>Download Form                                                                     | laim reserve                        | tion under foll                                                                                                 | lowing            |
| *Note : Download the other ca<br>category.<br>Are you Son/Dau<br>Are you Son/Daughte<br>Are you Son/Dau<br>Are you Permanent Re<br>Do yo                                                                                                    | Itegory form<br>Ighter of Ex-I<br>r of Present I<br>Ighter of Ex-I<br>sident of Frin                                                                                                    | and submit the filled<br>Employee of Gauhati<br>Employee of Gauhati<br>Employee of Defenc-<br>nge Village as notifie<br>ply under Extracurri                                                                                                    | form in the<br>i University '<br>i University '<br>e Personnel'<br>d by Gauhat<br>University'<br>cular Quota'                                                                                     | depa<br>7 :<br>7 :<br>7 :<br>7 :<br>7 :<br>7 :<br>7 :               | artme<br>C<br>C<br>C<br>C                                                                                                    | Int you are applying for to c<br>Download Form<br>Download Form<br>Download Form<br>Download Form<br>Download Form                  | laim reserva                        | tion under fol                                                                                                  | lowing            |
| *Note : Download the other ca<br>category.<br>Are you Son/Dau<br>Are you Son/Daughte<br>Are you Son/Dau<br>Are you Permanent Re<br>Do yo<br>Do yo                                                                                                    | tegory form<br>ighter of Ex-I<br>r of Present I<br>ighter of Ex-I<br>sident of Frir<br>in want to ap                                                                                                    | and submit the filled<br>Employee of Gauhati<br>Employee of Gauhati<br>Employee of Defence<br>age Village as notifie<br>ply under Extracurri<br>pply under NCC and                                                                                                    | form in the<br>i University <sup>4</sup><br>i University <sup>4</sup><br>e Personnel <sup>4</sup><br>d by Gauhat<br>University <sup>4</sup><br>cular Quota <sup>4</sup><br>NSS Quota <sup>4</sup> | depa<br>7 :<br>7 :<br>7 :<br>7 :<br>7 :<br>7 :<br>7 :<br>7 :<br>7 : |                                                                                                    | Int you are applying for to a<br>Download Form<br>Download Form<br>Download Form<br>Download Form<br>Download Form<br>Download Form | laim reserva                        | tion under fol                                                                                                  | lowing            |
| *Note : Download the other ca<br>category.<br>Are you Son/Daughte<br>Are you Son/Daughte<br>Are you Son/Dau<br>Are you Permanent Re<br>Do yo<br>Do y<br>Are you pursuing any other r<br>course in GU or Other unive                                                                                                    | Inghter of Ex-I<br>r of Present I<br>aghter of Ex-I<br>sident of Frir<br>ou want to ap<br>rou want to a<br>egular<br>rsity?                                                                                                    | and submit the filled<br>Employee of Gauhati<br>Employee of Gauhati<br>Employee of Defenc-<br>nge Village as notifie<br>ply under Extracurri<br>pply under NCC and                                                                                                    | form in the<br>I University '<br>I University '<br>e Personnel'<br>d by Gauhat<br>University'<br>cular Quota'<br>NSS Quota'                                                                       | depa<br>? :<br>? :<br>? :<br>? :<br>?<br>? :<br>?                   |                                                                                                    | Int you are applying for to c<br>Download Form<br>Download Form<br>Download Form<br>Download Form<br>Download Form<br>Download Form | laim reserve                        | ation under foll                                                                                                | lowing            |
| "Note : Download the other ca<br>category.<br>Are you Son/Daughte<br>Are you Son/Daughte<br>Are you Son/Dau<br>Are you Permanent Re<br>Do yo<br>Do y<br>Are you pursuing any other r<br>course in GU or Other unive<br>Have you pursued or pur<br>Completed any Masters Prog                                                                                                    | Integory form<br>Ighter of Ex-I<br>r of Present I<br>Ighter of Ex-I<br>sident of Frir<br>Pu want to ap<br>rou want to ap<br>rou want to ap<br>egular<br>srsity?<br>Suing/<br>GU ?                                                                                                    | and submit the filled<br>Employee of Gauhati<br>Employee of Gauhati<br>Employee of Defencinge Village as notifie<br>ply under Extracurri<br>pply under NCC and<br>VES INO                                                                                                    | form in the<br>i University '<br>i University '<br>e Personnel'<br>d by Gauhat<br>University'<br>cular Quota'<br>NSS Quota'                                                                       | depa<br>? :<br>? :<br>? :<br>!<br>!<br>? :<br>? :                   |                                                                                                    | Int you are applying for to c<br>Download Form<br>Download Form<br>Download Form<br>Download Form<br>Download Form<br>Download Form | laim reserve                        | tion under fol                                                                                                  | lowing            |
| "Note : Download the other calcategory.<br>Are you Son/Dau<br>Are you Son/Daughte<br>Are you Son/Dau<br>Are you Permanent Re<br>Do yo<br>Do y<br>Are you pursuing any other r<br>course in GU or Other unive<br>Have you pursued or puu<br>Completed any Masters Prog<br>at                                                                                                    | Itegory form a<br>ughter of Ex-l<br>r of Present E<br>ughter of Ex-l<br>sident of Frin-<br>nu want to ap<br>rou want to ap<br>rou want to ap<br>egular<br>srsity?<br>suing/<br>amme<br>GU ?<br>ation? :                                                                                                    | and submit the filled<br>Employee of Gauhati<br>Employee of Gauhati<br>Employee of Defence<br>ange Village as notifie<br>ply under Extracurri<br>pply under NCC and<br>VES INO                                                                                                    | form in the<br>i University<br>i University<br>d by Gauhat<br>University<br>cular Quota                                                                                                    | depa<br>? :<br>? :<br>? :<br>? :<br>? :<br>? :                      |                                                                                                    | Int you are applying for to c<br>Download Form<br>Download Form<br>Download Form<br>Download Form<br>Download Form<br>Download Form | laim reserve                        | ation under foll                                                                                                | lowing            |
| *Note : Download the other ca<br>category.<br>Are you Son/Daughte<br>Are you Son/Daughte<br>Are you Son/Dau<br>Are you Permanent Re<br>Do yo<br>Do y<br>Are you pursuing any other r<br>course in GU or Other unive<br>Have you pursued or pur<br>Completed any Masters Progr<br>at<br>Need Hostel Accommod<br>Are you Differently Abled?                                                                                                    | Integory form of<br>aghter of Ex-I<br>aghter of Ex-I<br>sident of Frir<br>ou want to ap<br>rou want to ap<br>rou want to ap<br>rou want to ap<br>rou want to ap<br>agular :<br>auton? :<br>atton? :<br>YES (                                                                                                    | and submit the filled<br>Employee of Gauhati<br>Employee of Gauhati<br>Employee of Defenci-<br>nge Village as notifie<br>ply under Extracurri<br>pply under NCC and<br>OYES ®NO<br>@YES ®NO<br>@YES ®NO<br>@YES @NO<br>@NO                                                                                                    | form in the<br>i University '<br>i University '<br>e Personnel'<br>d by Gauhat<br>University'<br>cular Quota'<br>NSS Quota'                                                                       | depa<br>? :<br>? :<br>? :<br>? :<br>? :                             |                                                                                                    | Int you are applying for to c<br>Download Form<br>Download Form<br>Download Form<br>Download Form<br>Download Form<br>Download Form | laim reserve                        | tion under fol                                                                                                  | lowing            |
| *Note : Download the other ca<br>category.<br>Are you Son/Dau<br>Are you Son/Dau<br>Are you Son/Dau<br>Are you Son/Dau<br>Are you Permanent Re<br>Do yo<br>Do y<br>Are you pursuing any other r<br>course in GU or Other unive<br>Have you pursued or pur<br>Completed any Masters Progr<br>at<br>Need Hostel Accommod<br>Are you Differently Abled?<br>Applicant's Mobile Number                                                                                                    | Itegory form<br>Ighter of Ex-I<br>r of Present E<br>Ighter of Ex-I<br>sident of Frin<br>vu want to ap<br>rou want to ap<br>rou want to ap<br>r                                                                                                    | and submit the filled<br>Employee of Gauhati<br>Employee of Gauhati<br>Employee of Defence<br>nge Village as notifie<br>ply under Extracurri<br>pply under NCC and<br>©YES ®NO<br>©YES ®NO<br>©YES ®NO<br>©YES ®NO<br>®NO<br>38                                                                                                    | form in the<br>i University '<br>i University '<br>d by Gauhal<br>University'<br>cular Quota'<br>NSS Quota'                                                                                       | depa<br>? :<br>? :<br>? :<br>? :<br>? :                             |                                                                                                    | Applicant's Email Id                                                                                                    | laim reserve                        | tion under foli                                                                                                 | lowing            |
| "Note : Download the other ca<br>category.<br>Are you Son/Dau<br>Are you Son/Dau<br>Are you Son/Dau<br>Are you Son/Dau<br>Are you Permanent Re<br>Do yo<br>Do y<br>Are you pursuing any other r<br>course in GU or Other unive<br>Have you pursued or pur<br>Completed any Masters Program<br>Need Hostel Accommod<br>Are you Differently Abled?<br>Applicant's Mobile Number<br>Parents/ Guardian's Mobile                                                                                               | Integory form in<br>r of Present E<br>ughter of Ex-I<br>sident of Ex-I<br>sident of Frin-<br>bu want to ap<br>rou want to a<br>egular<br>rou want to a<br>egular<br>suing/<br>amme<br>i GU ?<br>i MYES<br>i (888888888<br>i (888888888<br>i (888888888<br>i (888888888<br>i (888888888<br>i (888888888<br>i (8888888888<br>i (8888888888<br>i (8888888888<br>i (8888888888<br>i (8888888888<br>i (8888888888<br>i (88888888888<br>i (8888888888888<br>i (888888888888888888888888888888888888                                                                                                    | and submit the filled<br>Employee of Gauhati<br>Employee of Gauhati<br>Employee of Defence<br>ange Village as notifie<br>ply under Extracurri<br>pply under NCC and<br>OYES INO<br>OYES INO<br>VYES INO<br>NO<br>INO                                                                                                    | form in the<br>i University<br>i University<br>e Personnel'<br>university<br>cular Quota'<br>NSS Quota'                                                                                           | dep.<br>? :<br>? :<br>? :<br>? :<br>? :<br>? :                      |                                                                                                    | Applicant's E-Mail Id                                                                                                    | iaim reserve                        | tion under foll                                                                                                 | lowing            |
| *Note : Download the other ca<br>category.<br>Are you Son/Dau<br>Are you Son/Dau<br>Are you Son/Dau<br>Are you Son/Dau<br>Are you Permanent Re<br>Do yo<br>Do y<br>Are you pursuing any other r<br>course in GU or Other unive<br>Have you pursued or pur<br>Completed any Masters Progra<br>Need Hostel Accommod<br>Are you Differently Abled?<br>Applicant's Mobile Number<br>Parents/ Guardian's Mobile<br>No.<br>Local Guardian's Mobile                                                              | Itegory form a<br>ughter of Ex-I<br>r of Present E<br>ughter of Ex-I<br>sident of Frir<br>bu want to ap<br>rou want to ap<br>rou want to ap<br>rou want to ap<br>rou want to ap<br>uwant to ap<br>rou want to ap<br>isuing/<br>GU ?<br>ation?<br>(B888888888<br>(B88888888888888888888888                                                                                                    | and submit the filled<br>Employee of Gauhati<br>Employee of Gauhati<br>Employee of Defenc-<br>nge Village as notifie<br>ply under Extracurri<br>pply under NCC and<br>©YES ®NO<br>©YES ®NO<br>©YES ®NO<br>©YES ®NO<br>©YES ®NO<br>©SS ®NO                                                                                                    | form in the<br>i University <sup>4</sup><br>i University <sup>4</sup><br>e Personnel <sup>4</sup><br>University <sup>4</sup><br>cular Quota <sup>4</sup><br>NSS Quota <sup>4</sup>                | dep.                                                                |                                                                                                    | Applicant's E-Mail Id                                                                                                    | iaim reserve                        | tion under foll                                                                                                 | lowing            |
| *Note : Download the other calcategory. Are you Son/Daughte Are you Son/Daughte Are you Son/Daughte Are you Son/Daughte Are you Permanent Re Do yo Do yo Do yo Are you pursuing any other r course in GU or Other unive Have you pursued or pur Completed any Masters Program Need Hostel Accommod Are you Differently Abled? Applicant's Mobile Number Parents/ Guardian's Mobile No Local Guardian's Mobile Number Applicant's Aadhar Number (f any)                                                    | tegory form i<br>ighter of Ex-l<br>r of Present I<br>aghter of Ex-l<br>sident of Frir<br>ou want to ap<br>rou want to a<br>egular<br>rsrity?<br>suing/<br>igur<br>igur | and submit the filled<br>Employee of Gauhati<br>Employee of Gauhati<br>Employee of Defenc-<br>nge Village as notifie<br>ply under Extracurri<br>pply under NCC and<br>©YES ®NO<br>©YES ®NO<br>©YES ®NO<br>®NO<br>38<br>0 *                                                                                                    | form in the<br>i University <sup>4</sup><br>i University <sup>4</sup><br>e Personnel <sup>4</sup><br>d by Gauhat<br>University <sup>4</sup><br>cular Quota <sup>4</sup><br>NSS Quota <sup>4</sup> | depa<br>?? :<br>?? :<br>?? :<br>?? :<br>?? :                        |                                                                                                    | Applicant's E-Mail Id                                                                                                    | iaim rešervo<br>i (testtwo@<br>i (i | pgmail.com                                                                                                    | lowing            |
| "Note : Download the other ca<br>category.<br>Are you Son/Dau<br>Are you Son/Dau<br>Are you Son/Dau<br>Are you Son/Dau<br>Are you Permanent Re<br>Do yo<br>Do y<br>Are you pursuing any other r<br>course in GU or Other univ<br>Have you pursued or pur<br>completed any Masters Prog<br>at<br>Need Hostel Accommod<br>Are you Differently Abled?<br>Applicant's Mobile Number<br>Parents/ Guardian's Mobile<br>No.<br>Local Guardian's Mobile<br>Number<br>Applicant's Aadhar Number<br>(if any)        | Itegory form i<br>Ighter of Ex-I<br>r of Present I<br>Ighter of Ex-I<br>sident of Frin<br>vu want to ap<br>rou want to a<br>regular<br>rsity?<br>isuing/<br>attion?<br>(B888888888<br>(B888888888<br>(B8888888888                                                                                                    | and submit the filled<br>Employee of Gauhati<br>Employee of Gauhati<br>Employee of Defence<br>ange Village as notifie<br>ply under Extracurri<br>pply under NCC and<br>VES INO<br>VES INO<br>VES INO<br>SA<br>SA<br>SA<br>SA<br>SA<br>SA<br>SA<br>SA<br>SA<br>SA<br>SA<br>SA<br>SA                                                                                                    | form in the<br>i University '<br>i University '<br>de Personnel'<br>University'<br>cular Quota'<br>NSS Quota'                                                                                     | depa<br>? :<br>? :<br>? :<br>? :<br>? :                             | In the second second seco | Applicant's E-Mail Id                                                                                                    | iaim reserve                        | ntion under foli                                                                                                | lowing            |
| *Note : Download the other ca<br>category.<br>Are you Son/Dau<br>Are you Son/Dau<br>Are you Son/Dau<br>Are you Son/Dau<br>Are you Permanent Re<br>Do yo<br>Do y<br>Are you pursuing any other r<br>course in GU or Other unive<br>Have you pursued or pur<br>completed any Masters Progra<br>Need Hostel Accommod<br>Are you Differently Abled?<br>Applicant's Mobile Number<br>Parents/ Guardian's Mobile<br>Number<br>Applicant's Aadhar Number<br>(if any)                                             | tegory form i<br>ighter of Ex-l<br>r of Present I<br>ighter of Ex-l<br>sident of Frir<br>vu want to ap<br>rou want to a<br>rou want to a<br>igular<br>isuing/<br>isuing/<br>isuing                                                                                                    | and submit the filled<br>Employee of Gauhati<br>Employee of Gauhati<br>Employee of Defence<br>and Submit and Submit and Su | form in the<br>i University<br>i University<br>e Personnel'<br>University<br>cular Quota'<br>NSS Quota'                                                                                           | depa<br>? :<br>? :<br>? :<br>? :<br>? :<br>? :<br>? :               | rtme<br>G<br>G<br>G<br>G<br>G<br>G<br>G<br>G<br>G<br>G<br>G<br>G<br>G<br>G<br>G<br>G<br>G<br>G<br>G                                                                                                    | Applicant's E-Mail Id                                                                                                    | iaim rešervo<br>(testtwog<br>: [    | rgmail.com                                                                                                    | lowing            |
| *Note : Download the other ca<br>category.<br>Are you Son/Dau<br>Are you Son/Dau<br>Are you Son/Dau<br>Are you Son/Dau<br>Are you Permanent Re<br>Do yo<br>Do y<br>Are you persuing any other r<br>course in GU or Other unive<br>Have you pursued or pur<br>Completed any Masters Progra<br>Need Hostel Accommod<br>Are you Differently Abled?<br>Applicant's Mobile Number<br>Parents/ Guardian's Mobile<br>Number<br>Applicant's Aadhar Number<br>Applicant's Aadhar Number<br>Unique Identity Details | tegory form -<br>ighter of Ex-l<br>r of Present I<br>aghter of Ex-l<br>sident of Frir<br>ou want to ap<br>rou want to a<br>rou want to a<br>egular<br>rsity?<br>atton?<br>(8888888888<br>(8888888888<br>(8888888888                                                                                                    | and submit the filled<br>Employee of Gauhati<br>Employee of Gauhati<br>Employee of Defence<br>nge Village as notifie<br>ply under Extracurri<br>pply under NCC and<br>©YES ®NO<br>©YES ®NO<br>©YES ®NO<br>©YES ®NO<br>©YES ®NO<br>©YES ®NO<br>©YES ®NO<br>©YES ®NO<br>©YES ®NO                                                                                                    | form in the<br>i University <sup>4</sup><br>i University <sup>4</sup><br>d by Gauhal<br>University <sup>4</sup><br>cular Quota <sup>4</sup><br>NSS Quota <sup>4</sup>                             | depa<br>? :<br>? :<br>? :<br>? :<br>? :<br>? :                      | kheet                                                                                                    | Applicant's E-Mail Id Serial No. of Class X th or I                                                                                 | iaim rešervo<br>i (testtwo@<br>i (  | pgmail.com                                                                                                    | lowing            |

#### DECLAIMER

Page 7

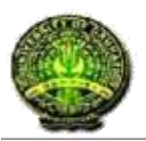

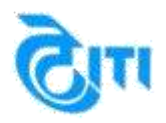

Step 3: Click on the "Save & Next" button to go on the next page of Address Details.

### Step 4: Fill in the Address details in this tab. Please fill the correct details in these tabs.

| 🛞 গুৱাহাটী বি<br>Gauhati                      | तेत्र<br>U | বিদ্যালয়<br>niversit | y<br>y        |                |                    | Home   Ch                   | ange  | Password     | Welcome, amit  | 62                  |
|-----------------------------------------------|------------|-----------------------|---------------|----------------|--------------------|-----------------------------|-------|--------------|----------------|---------------------|
| ersonal Information Add                       | rei        | is information        | Academic      | Details Doc    | ument Upload       | Course Applied For          | Previ | ew           |                |                     |
| Please do not fill in the the Form.           | Ađ         | mission Applicat      | ion Form by o | pening multipl | e tabs in the brow | vser and fill in one Form a | a tim | e only. Plea | se Logout afte | r success filling o |
| tep [2/5] : Address Info<br>Permanent Address | m          | ation                 |               |                |                    |                             |       |              |                |                     |
| Country                                       | 4          | India                 |               | •              |                    | Landma                      | rk :  | south as     | rau            |                     |
| State                                         | 4          | Assam                 |               | • •            |                    | Distri                      | ct :  | Barpeta      |                | •                   |
| Pin Code                                      | 1          | (110000               |               | <b>.</b>       |                    | City/Villag                 | ge :  | Barpeta cit  | Y.             |                     |
| Post Office                                   |            | southhall assam       | n)            | ).             | P                  | olice Station Of Your Are   | a :   | southhall A  | lssam          | )•                  |
| ocal/Correspondence A                         | dd         | ress (Same As         | s Permanent   | t Address) 🗟   |                    |                             |       |              |                |                     |
| Country                                       | c          | India                 |               | •              |                    | Landma                      | rk :  | south as:    | tan            |                     |
| State                                         | •          | Assam                 |               | •              |                    | Distri                      | ct :  | Barpeta      |                | •                   |
| Pin Code                                      | •          | (110000               |               | ) •            |                    | City/Villag                 | je :  | Barpeta cit  | y.             | )•                  |
|                                               |            | (                     |               |                |                    | olice Station Of Your An    |       | southhall A  | Assam          |                     |

Disclaimer: "The University does not own any responsibility for submitting any wrong information in the Application Form".

#### Step 5: Click on "Save & Next" to save and move to the next tab to fill in the education details.

**Step 6:** Fill in the Correct Education details in this tab.

Page 8 The screens used in the creation of this Document may vary with time been changes which happens in the due course. It is suggested to the candidate to go through the Help Manual properly before filling their Online Application Form. "The University does not own any responsibility for submitting any wrong information in the Application Form"

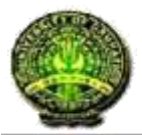

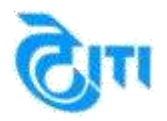

|                                                                                                    | idress Information                                                                                                    | cademic Deb                                   | Documer                                            | st Upload                                                                                                    | Course Applied                                            | or Preview                                                                                |                                                                                 |         |
|----------------------------------------------------------------------------------------------------|----------------------------------------------------------------------------------------------------|-----------------------------------------------|----------------------------------------------------|----------------------------------------------------------------------------------------------------|-----------------------------------------------------------|-------------------------------------------------------------------------------------------|---------------------------------------------------------------------------------|---------|
| Please do not fill in th                                                                                                    | Admission Application I                                                                                                    | Form by open                                  | ng multiple tabs                                   | in the brows                                                                                                    | er and fill in one F                                      | orm at a time only.                                                                       | Please Logout after succes                                                      | s filin |
| p [3/5] : Academic<br>e : After adding course                                                                                                    | Details<br>s in "Course Applied For                                                                                                    | " page, you c                                 | an't edit or mak                                   | e changes ir                                                                                                    | 1 this page. For m                                        | aking changes in t                                                                        | his page, you need to remo                                                      | ove co  |
| ass X th or Equival                                                                                                    | ont Marks Details                                                                                                    |                                               |                                                    |                                                                                                    |                                                           |                                                                                           |                                                                                 |         |
| Passing Ye                                                                                                    | ar : 2007                                                                                                    | -1-                                           |                                                    |                                                                                                    |                                                           |                                                                                           |                                                                                 |         |
| Boa                                                                                                    | d Case                                                                                                    | 100                                           |                                                    |                                                                                                    |                                                           | •]•                                                                                       |                                                                                 |         |
| Other Boa                                                                                                    | nd :                                                                                                    |                                               |                                                    |                                                                                                    |                                                           |                                                                                           |                                                                                 |         |
| Maximum Mari                                                                                                    | 500                                                                                                    | 1-                                            | Marke                                              | - (300                                                                                                    | r                                                         |                                                                                           | Percentage 160%                                                                 | -       |
| With or Equiva                                                                                                    | lant Marks Details                                                                                                    | 5                                             | Obtained                                           | 1 100                                                                                                    |                                                           |                                                                                           | Percentage : [0014                                                              |         |
| Etra                                                                                                    | Calence                                                                                                    |                                               | Enter Othe                                         | 0.0                                                                                                    |                                                           |                                                                                           |                                                                                 |         |
| stree                                                                                                    |                                                                                                    |                                               | Stream                                             |                                                                                                    | 201                                                       |                                                                                           |                                                                                 |         |
| in 10+;                                                                                                    | 7 Ves ®No                                                                                                    |                                               | Passing Yea                                        | r [ 2015                                                                                                    | •]*                                                       |                                                                                           |                                                                                 |         |
| Boa                                                                                                    | d T AHSEC                                                                                                    |                                               |                                                    |                                                                                                    |                                                           | •]•                                                                                       |                                                                                 |         |
| Other Boa                                                                                                    | nd a (                                                                                                    |                                               |                                                    |                                                                                                    |                                                           |                                                                                           |                                                                                 |         |
| Maximum Mar                                                                                                    | 400                                                                                                    | ]-                                            | Obtained                                           | 169                                                                                                    |                                                           |                                                                                           | Percentage 1 42.2                                                               | 596 ]   |
| aduation Marks De                                                                                                    | tails                                                                                                    |                                               |                                                    |                                                                                                    |                                                           |                                                                                           |                                                                                 |         |
| Stree                                                                                                    | m : (BSc(Major)                                                                                                    |                                               |                                                    |                                                                                                    | • ]•                                                      | Passin                                                                                    | g Year 2018                                                                     | •       |
| Select Universi                                                                                                    | ty Gauhat Universit                                                                                                    | Y:                                            |                                                    |                                                                                                    |                                                           | • ]•                                                                                      |                                                                                 |         |
| Other Universi                                                                                                    |                                                                                                    | RC                                            |                                                    |                                                                                                    |                                                           |                                                                                           |                                                                                 |         |
|                                                                                                    |                                                                                                    |                                               |                                                    |                                                                                                    |                                                           |                                                                                           |                                                                                 |         |
| Regis                                                                                                    | tration No. of GU                                                                                                    | 32432                                         |                                                    |                                                                                                    | Regist                                                    | ation Year                                                                                | 2015-2016 •                                                                     |         |
|                                                                                                    | Result Awaite                                                                                                    | d : No                                        | •                                                  |                                                                                                    | Roll No.                                                  | 423                                                                                       |                                                                                 |         |
|                                                                                                    | Degree Statu                                                                                                    | s : Com                                       | vieted •}                                          |                                                                                                    |                                                           |                                                                                           |                                                                                 |         |
|                                                                                                    | Grading System                                                                                                    | n : No                                        | •                                                  |                                                                                                    | CGPA                                                      |                                                                                           |                                                                                 |         |
| ubjects You Pursued I                                                                                                    | Graduation                                                                                                    |                                               |                                                    |                                                                                                    |                                                           |                                                                                           |                                                                                 |         |
| and the second second se |                                                                                                    |                                               |                                                    |                                                                                                    |                                                           |                                                                                           |                                                                                 |         |
|                                                                                                    | or / Your                                                                                                    | 1. 183                                        | envester 🔍 Yea                                     | ar:                                                                                                    | A Constant of the Constant                                |                                                                                           |                                                                                 |         |
| Semest                                                                                                    |                                                                                                    | the marks car                                 | attains in this raise                              | and the second second sec | According to \$4940                                       | ted subjects, you i                                                                       | will be able to choose Depi                                                     | ntriver |
| Semeat<br>ofe Please fill all the r<br>sprees and Subjects on                                                                                                    | equired subjects and fill<br>"Course Applied For" me                                                                                                    | inu tab.                                      | erony in the rent                                  | Valit Doves                                                                                                    |                                                           |                                                                                           |                                                                                 |         |
| Semest<br>ofe : Please fil all the r<br>sgrees and Subjects on<br>Select Your Major Sub                                                                                                    | equired subjects and fill<br>"Gourse Applied For" me<br>ect : - Select Subje                                                                                                    | et ++                                         |                                                    | Van Dovez.                                                                                                    | •                                                         |                                                                                           |                                                                                 |         |
| Semest<br>ofe : Please fit all the r<br>egrees and Subjects on<br>Select Your Major Sub                                                                                                    | equired subjects and fill<br>"Course Applied For" me<br>lect [ - Select Subject                                                                                                    | et                                            |                                                    |                                                                                                    | •                                                         |                                                                                           | (11)                                                                            |         |
| Semest<br>ofe : Please fit all the r<br>egrees and Subjects on<br>Select Your Major Sub<br>Maximum Marks in Ma                                                                                                    | equired subjects and fill<br>"Course Applied For" me<br>ect - Select Subject<br>for Subject (100                                                                                                    | et                                            | arks Obtained                                      | in Major Sul                                                                                                    | •<br>bject   [50                                          | Percer                                                                                    | tage : (50%)                                                                    |         |
| Semest<br>ofe Please fit all the r<br>legrees and Subjects on<br>Select Your Major Sub<br>Maximum Marks in Ma<br>Select Your<br>General                                                                                                    | equired subjects and fall<br>"Course Applied For" me<br>ect 1 - Select Subje<br>for Subject 1 100<br>Anthropology<br>Electronics                                                                                                    | et<br>Dotany<br>English                       | larks Obtained                                     | in Major Sul<br>Chemistry<br>Environment                                                                                                    |                                                           | Percer                                                                                    | Economics<br>Geological Science                                                 | 1       |
| Sement<br>ofer Please fit all the<br>legrees and Subjects on<br>Select Your Major Sub<br>Maximum Marks in Ma<br>Select Your<br>General<br>Subjects                                                                                                    | equired subjects and fill<br>"Course Applied For" me<br>ect [ - Select Subject<br>for Subject ] [100<br>Anthropology<br>Electronics<br>Wathematics                                                                                                    | Botany<br>English<br>Physics                  | iarks Obtained                                     | in Major Sul<br>Chemistry<br>Environment<br>Statistics                                                                                                    | Nject 50<br>al Science Geog                               | Percer<br>Noter Science<br>raphy<br>en's Studies                                          | Economics<br>Geological Science<br>Zoology                                      |         |
| Sement<br>ofe : Please fit all the r<br>egrees and Subjects on<br>Select Your Major Sub<br>Maximum Marks in Ma<br>Select Your<br>General<br>Subjects                                                                                                    | equired subjects and fill<br>"Course Applied For" me<br>ect [ - Select Subje<br>for Subject ] [100<br>Anthropology<br>Electronics<br>Wathematics                                                                                                    | Botany<br>English<br>Physics                  | arks Obtained                                      | in Major Sul<br>Chemistry<br>Environment<br>Statistics                                                                                                    | Nject 50<br>al Science Geog<br>Wom                        | Percer<br>aphy<br>en's Studies                                                            | tage   50%                                                                      |         |
| Sement<br>ofer Please fit all the<br>egrees and Subjects on<br>Select Your Major Sub<br>Maximum Marks in Ma<br>Select Your<br>General<br>Subjects                                                                                                    | equired subjects and fill<br>"Gourse Applied For" me<br>lect I Select Subject<br>for Subject 1 (100<br>Anthropology<br>Electronics<br>Mathematics<br>*<br>meral Subject : (100                                                                              | et<br>Botany<br>English<br>Physics            | arks Obtained I                                    | in Major Sul<br>Chemistry<br>Environment<br>Statistics<br>d in Genera                                                                                                    |                                                           | Percer<br>adhy<br>en's Studies                                                            | tage : (50%)<br>Economics<br>Geological Science<br>Zoology<br>arcentage : (45%) |         |
| Sement<br>ofer: Please fit all the<br>egrees and Subjects on<br>Select Your Major Sub<br>Maximum Marks in Ge<br>Maximum Marks in Ge<br>Maximum Marks in En                                                                                                    | equired subjects and fill<br>"Gourse Applied For" me<br>lect 1 - Select Subject<br>for Subject 1 100<br>Anthropology<br>Electronics<br>Mathematics<br>*<br>neral Subject 1 100<br>glish Subject 1 0                                                         | et Botany Botany Physics                      | arks Obtained I                                    | in Major Sul<br>Chemistry<br>Environment<br>Statistics<br>d in Genera<br>d in English                                                                                                    | subject : 0                                               | Percer<br>aphy<br>en's Studies                                                            | tage : (50%)<br>Economics<br>Geological Science<br>Zoology<br>arcentage : (45%) |         |
| Sement<br>Met : Please fit all the<br>serves and Subjects on<br>Select Your Major Sub<br>Maximum Marks in Ge<br>Maximum Marks in Ge<br>Maximum Marks in En                                                                                                    | equired subjects and fill<br>"Gourse Applied For" me<br>lect 1 - Select Subject<br>for Subject 1 100<br>Anthropology<br>Electronics<br>Mathematics<br>meral Subject 1 100<br>glish Subject 1 0                                                              | Mu tab.<br>et<br>Dotany<br>English<br>Physics | Marks Obtained                                     | in Major Sul<br>Chemistry<br>Environment<br>Statistics<br>d in Genera<br>d in English                                                                                                    | subject : 0                                               | Percer<br>outer Science<br>aphy<br>en's Studies<br>Pe                                     | tage : (50%)<br>Economics<br>Geological Science<br>Zoology<br>arcentage : (45%) |         |
| Sement<br>Me : Please fit all the<br>serves and Subjects on<br>Select Your Major Sub<br>Maximum Marks in Ma<br>Maximum Marks in Ge<br>Maximum Marks in En-                                                                                                    | equired subjects and fill<br>"Gourse Applied For" me<br>lect : - Select Subject<br>ior Subject : 100<br>Anthropology<br>Electronics<br>Mathematics<br>•<br>neral Subject : 100<br>glish Subject : 0<br>s in Graduation                                      | Mu tab.<br>et                                 | Marks Obtained<br>Marks Obtained<br>Marks Obtained | in Major Sul<br>Chemistry<br>Environment<br>Statistics<br>d in Genera<br>d in English                                                                                                    | bject : 50 al Science Geog Wom I Subject : 45 Subject : 0 | Percer<br>outer Science<br>an's Studies<br>Percer<br>Percer<br>Percer<br>Percer           | tage   50%                                                                      |         |
| Sement<br>Me : Please fit all the<br>serves and Subjects on<br>Select Your Major Sub<br>Maximum Marks in Ma<br>Maximum Marks in Ge<br>Maximum Marks in En-                                                                                                    | equired subjects and fill<br>"Gourse Applied For" me<br>lect : - Select Subject<br>ior Subject : 100<br>Anthropology<br>Electronics<br>Mathematics<br>meral Subject : 100<br>glish Subject : 0<br>s in Graduation                                           | Invitab.<br>et                                | Marks Obtained<br>Marks Obtained<br>Marks Obtained | in Major Sul<br>Chemistry<br>Environment<br>Statistics<br>d in Genera<br>d in English                                                                                                    |                                                           | Percer<br>outer Science<br>an's Studies<br>Percer<br>Percer<br>Percer<br>Percer<br>Percer | tage 50%                                                                        | *       |
| Sement<br>Me : Please fit all the<br>sepress and Subjects on<br>Select Your Major Sub<br>Maximum Marks in Ma<br>Select Your<br>General<br>Subjects in Gen<br>Maximum Marks in Gen<br>Maximum Marks in En-<br>st of Selected Subject<br>5.No. Sub                                                                                                    | equired subjects and fill<br>"Gourse Applied For" me<br>lect : - Select Subject<br>lor Subject : 100<br>Anthropology<br>Electronics<br>Mathematics<br>meral Subject : 100<br>glish Subject : 0<br>s in Graduation<br>ject/Discipline<br>graphy              | Hu tab.<br>et                                 | Marks Obtained<br>Marks Obtained<br>Marks Obtained | in Major Sul<br>Chemistry<br>Environment<br>Statistics<br>d in Genera<br>d in English                                                                                                    |                                                           | Percer<br>outer Science<br>an's Studies                                                   | tage 50%                                                                        |         |
| Sement<br>ofer : Please fit all the<br>egrees and Subjects on<br>Select Your Major Sub<br>Maximum Marks in Ma<br>Select Your<br>General<br>Subjects :<br>Maximum Marks in Ge<br>Maximum Marks in En-<br>st of Selected Subject<br>S.No. Sub<br>1 Ger<br>2 Bob                                                                                                    | equired subjects and fill<br>"Gourse Applied For" me<br>lect   - Select Subject<br>lor Subject   100<br>Anthropology<br>Electronics<br>Mathematics<br>*<br>neral Subject   100<br>glish Subject   100<br>s in Graduation<br>ject/Discipline<br>graphy<br>my | Hu tab.                                       | Marks Obtained                                     | in Major Sul<br>Chemistry<br>Environment<br>Statistics<br>d in Genera<br>d in English<br>Subject N<br>Subject Sub                                                                                                    |                                                           | Percer<br>outer Science<br>an's Studies                                                   | tage 50%                                                                        | *       |

#### DECLAIMER

Page 9

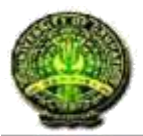

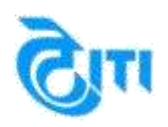

**Step 7:** Click on **"Save & Next"** to move to the Document Upload tab. Note: please enter the GU Registration number if you have selected Gauhati University as you're Graduation University. On the bases of the education details filled by the student he/she can select the PG Degrees for which he/she is eligible.

The Eligibility is pre-defined by the Gauhati University. To get the eligibility criteria please download the Guahati University Prospectus for the website.

Below is the link to download the prospectus https://www.gauhati.ac.in/homecontent.php?id=9

You can also follow the steps to download the prospectus

Step 1. Open the Gauhati University website: www.gauhati.ac.in

Step 2. Scroll down to downloads section and click on "Prospectus 2017 -18" link

Step 3. Click on Download of the desired Resolution (118 MB or 11 MB).

The screens used in the creation of this Document may vary with time been changes which happens in the due course. It is suggested to the candidate to go through the Help Manual properly before filling their Online Application Form. "The University does not own any responsibility for submitting any wrong information in the Application Form"

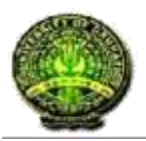

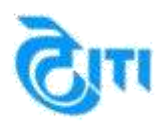

## Help Manual (Gauhati University, Assam)

Step 8: Upload the Photograph and signature in this page.

"Use your Latest Photograph in this form". Or Keep your Latest Photograph.

| Gauhati Uni                                                                                                    | iversity                           | Home   Change Passwo                                               | ord   Logout                         |
|----------------------------------------------------------------------------------------------------|------------------------------------|--------------------------------------------------------------------|--------------------------------------|
| sonal Information Address In                                                                                   | nformation Academic Details        | Document Upload Course Applied For Preview                         |                                      |
| Please do not fill in the Admiss the Form.                                                                     | tion Application Form by opening n | Itiple tabs in the browser and fill in one Form at a time only. Pi | lease Logout after success filling o |
| p [4/5] : Document Upload                                                                                      |                                    |                                                                    |                                      |
|                                                                                                    |                                    | * To Resize yo                                                     | ur Image / photo please click he     |
| Photo Unload                                                                                                   | Choose file No file chosen         | -                                                                  |                                      |
| Photo Optodo                                                                                                   | [File size should not greater than | 100 KB [ Supported File Types .jpg, .jpeg, .bmp, and .png]         |                                      |
| Alexandres the local sectors                                                                                   | Choose file No file chosen         |                                                                    |                                      |
| Signature Upload                                                                                               | (File size should not greater than | 100 KB [ Supported File Types .jpg, .jpeg, .bmp; and .png]         |                                      |
| raduation Mark Sheet Unload                                                                                    | Choose file No file chosen         |                                                                    |                                      |
| rausation mark sileer opload                                                                                   | [File size should not greater than | 00 KB   Supported File Types jpg, jpeg, bmp, and png]              |                                      |
| OBC/MOBC/SC/STP/STH                                                                                            | Choose file No file chosen         |                                                                    |                                      |
| Certificate Upload                                                                                             | (File size should not greater than | 00 KB [ Supported File Types .jpg, .jpeg, .bmp, and .png]          |                                      |
| Photo                                                                                                    | Signature                          | Mark Sheet OBC/MOBC/SC/STP/STH<br>Certificate                      |                                      |
| Bart Start                                                                                                    | Test These                         |                                                                    |                                      |
| 1. 人名德尔尔 1                                                                                                    | 1111月1日                            |                                                                    |                                      |
| 13歳 1                                                                                                    |                                    |                                                                    |                                      |
| The second second second second second second second second second second second second second second second s | 12                                 | VIEW                                                               |                                      |
|                                                                                                    |                                    |                                                                    |                                      |

#### Note: The Photo uploaded should have dimensions of 413x531 pixels up to 100Kb.

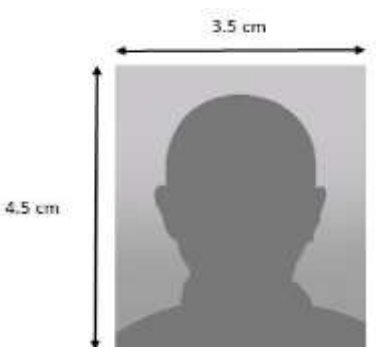

#### DECLAIMER

11

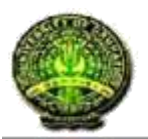

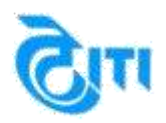

## Help Manual (Gauhati University, Assam)

The Signature should be not less than 512x128 Pixels and size should be up to 100Kb.

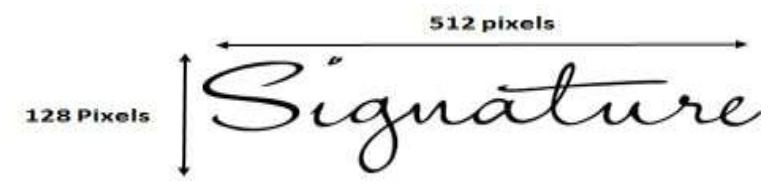

**Step 9:** Click on the **"Save & Next"** button to save and to the course applied page to select the MA/MSc/M.Tech/MBA (Business economics) degree where you want to take your admission.

| Pier        | ase do not fill in the Admission Anni          | cation Form by one oir | na multiple tabs in the t  | rowser and fill in one | Form at a time on                | V Please Locout after | r succer | is filine ( |
|-------------|------------------------------------------------|------------------------|----------------------------|------------------------|----------------------------------|-----------------------|----------|-------------|
| the l       | Form.                                          | contra ann ay apann    | g manpre saus in ore t     |                        | r enn al e shie en               | p. r rease coyour and |          | in mining a |
| ep [5/      | 5] : Course Applied For                        |                        |                            |                        | 22                               |                       | -        | 8           |
|             | Department : 831 - GU Dept. of Sociology       |                        |                            |                        | click here to                    | select the Depart     | ment     |             |
| Degree : MA |                                                |                        |                            | •]4                    | click here to select the Degree  |                       |          | ĺ           |
|             | Subject                                        | Sociology              |                            | click here t           | click bare to select the subject |                       |          |             |
|             |                                                | ADD COURSES            | click he                   | re to add the Cours    | e                                |                       |          | J.          |
| S.No.       | Department                                     |                        | Degree                     | Subject                | Application Fee                  | Examination Fee       | Is SFS   | DELET       |
| 1           | GU Dept. of Business Administration(1<br>(845) | Business Economics)    | MBA(Business<br>Economics) | Business<br>Economics  | 200.00                           | 300.00                | Yes      | 6           |
|             |                                                |                        |                            | Recomments.            | 200.00                           | 300.00                | Ves      | -           |

Note: To remove any degree which is been selected by mistake please click on delete option, before the payment to university.

Note: A student can select 1 Traditional and 2 Interdisciplinary courses. Using the same Login ID and Password.

#### DECLAIMER

12

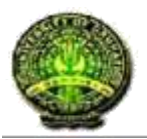

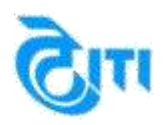

# Help Manual (Gauhati University, Assam)

Step 10: Click on "NEXT" to go to preview option.

**Step 11:** The Preview option is to check the form details which you have fill. If there is any changes which required you can edit them by going to their respective tabs.

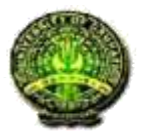

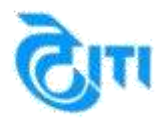

# Help Manual (Gauhati University, Assam)

| sonal Informati           | on Address Informa                        | tion Academic      | Details    | Document Uple       | ad Course                                                 | App     | lied For Previow                  |                             |  |
|---------------------------|-------------------------------------------|--------------------|------------|---------------------|-----------------------------------------------------------|---------|-----------------------------------|-----------------------------|--|
| Please do not the Form.   | fill in the Admission App                 | lication Form by d | pening mul | tiple tabs in the I | prowser and fil                                           | l in or | ne Form at a time only. Please    | Logout after success filing |  |
| plication for             | Admission in Ac.                          | ademic Sessio      | on 2018 -  | 2019                |                                                           |         |                                   |                             |  |
| o flift - Ber             | onal information                          | PRE                | IEW FO     | RM BEFORE           | FINAL SUE                                                 | MIS     | SION                              |                             |  |
| P [ 100] - P als          |                                           |                    | Applyin    | g For : Post C      | raduation (                                               | PG)     |                                   |                             |  |
| ype of Course             | you are Applying for                      | Full Time          |            |                     |                                                           |         |                                   |                             |  |
| Applican                  | t's Name (As on 10th                      | TEST TWO           |            |                     |                                                           |         |                                   |                             |  |
|                           | Father's Name                             | Mr. TEST TWO       | 0          |                     |                                                           |         |                                   |                             |  |
|                           | Mother's Name                             | Mrs. TEST TV       | 0          |                     |                                                           |         |                                   |                             |  |
|                           | Date of Birth                             | 17/05/1995         |            |                     |                                                           |         | Nationality Indian                |                             |  |
|                           | Domicile(State)                           | Aseam              |            |                     |                                                           |         |                                   |                             |  |
|                           | Gender                                    | Male               |            |                     |                                                           |         |                                   |                             |  |
|                           | Religion                                  | Hindutern          |            |                     |                                                           |         |                                   |                             |  |
|                           | Category                                  | GEN                |            |                     |                                                           |         |                                   |                             |  |
|                           | Local Guardian Name                       | Test two           |            |                     | Rela                                                      | ations  | ship with test two                |                             |  |
| Other Catego              | vry(Ex-Employee of GU                     | // Employee of Gl  | J/ Ex-Empl | oyee of Defense     | Personnel/ 1<br>Extracur                                  | ringe   | e Village/ No-                    |                             |  |
| Are you pursu             | ring any other regular                    | Yes                |            |                     |                                                           | Deg     | gree Name : test two              |                             |  |
| Have you<br>Completed any | pursued or pursuing/<br>Masters Programme | i Yes              |            |                     |                                                           |         |                                   |                             |  |
|                           | Degree Name                               | 100                | s          | ubject Cor          | nputer                                                    |         | Passi                             | ng Year 2016                |  |
| Need Hor                  | stel Accommodation?                       | Ves                |            |                     |                                                           |         |                                   |                             |  |
|                           | our Differentie Abled?                    | Ne                 |            |                     |                                                           |         |                                   |                             |  |
| Your                      | Own Mobile Number                         | 8825482088         |            |                     | Ar                                                        | mlica   | or's Email Id                     | nail.com                    |  |
| Parents/                  | Guardian's Mobile no                      |                    |            |                     | Parent's E-Mail Id                                        |         |                                   |                             |  |
| Local Guard               | lian's Mobile Number                      |                    |            |                     |                                                           |         |                                   |                             |  |
|                           | Aadhar Number                             |                    |            |                     |                                                           |         |                                   |                             |  |
| Class XII th              | or Equivalent Roll No                     | 1 test two         |            |                     | Marksheet serial no of Class Xth or Equivalent 1 lest two |         |                                   |                             |  |
| Class X th                | or Equivalent Roll No                     | sest two           |            |                     | Passing year of Class Xth or Equivalent 2006              |         |                                   |                             |  |
|                           |                                           |                    |            |                     |                                                           |         |                                   |                             |  |
| o (2/5) ; Add             | ress Information                          |                    |            |                     |                                                           |         |                                   |                             |  |
| ermanent Ade              | dress                                     |                    |            | The                 | and the second                                            |         | A Statement                       |                             |  |
| Country                   | India                                     |                    |            |                     | Cours, orrest                                             | -       | India                             |                             |  |
| Landmark                  | NAGOAN                                    |                    |            |                     | Landm                                                     | ark     | NAGDAN                            |                             |  |
| State                     | Assam                                     |                    |            |                     | 51                                                        | ate     | Assam                             |                             |  |
| District                  | BAKSA                                     |                    |            |                     | Dist                                                      | ict     | BAKSA                             |                             |  |
| City/Village              | hghlghghg                                 |                    |            |                     | City/Villa                                                | ge      | hghtghghg                         |                             |  |
| Post Office               | blgbfvb                                   |                    |            |                     | Post Off                                                  | ice     | ofgofvo                           |                             |  |
| Station Of<br>Your Area   | hghh                                      |                    |            | 4                   | Police Station<br>Your A                                  | of      | or nghn                           |                             |  |
| Pin Code                  | 228132                                    |                    |            |                     | Pin Co                                                    | de      | 228132                            |                             |  |
| p [3/5] : Doc             | ument Upload Deta                         | ils                |            |                     |                                                           |         |                                   |                             |  |
| Photo                     |                                           | Signature          |            | Mark She            | et                                                        | 0       | BC/MOBC/SC/STP/STH<br>Certificate |                             |  |
| 2                         |                                           | tillan factori     |            |                     |                                                           |         | VIEW                              |                             |  |

#### DECLAIMER

#### 14

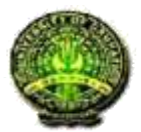

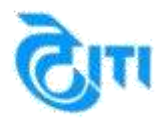

|                                           | tion Addn         | ess Information                   | Academic Details                      | Document Upload                             | Course Appli                    | ed For         |                                     |                                |                         |
|-------------------------------------------|-------------------|-----------------------------------|---------------------------------------|---------------------------------------------|---------------------------------|----------------|-------------------------------------|--------------------------------|-------------------------|
| Please do the Form.                       | not fill in the A | dmission Applicat                 | ion Form by opening m                 | ultiple tabs in the brow                    | ser and fill in on              | e Form at a t  | ime only. Please L                  | ogout after suc                | cess filing (           |
| tep [4/6] : A                             | ademic De         | tails                             |                                       |                                             |                                 |                |                                     |                                |                         |
| tiass X ID o                              | Equivalen         | Marks Details                     |                                       |                                             |                                 |                |                                     |                                |                         |
| P                                         | assing Year       | 2006                              | <u>.</u>                              |                                             |                                 |                |                                     |                                |                         |
|                                           | Board             | CBSE                              |                                       |                                             |                                 |                |                                     |                                |                         |
|                                           | Other Board       |                                   |                                       |                                             |                                 |                |                                     |                                |                         |
| Maxi                                      | mum Marks         | : 500                             |                                       |                                             | Mar                             | ks Obtained    | 400                                 |                                |                         |
|                                           | Percentage        | : 80                              |                                       |                                             |                                 |                |                                     |                                |                         |
| class XII the                             | or Equivale       | nt Marks Detai                    | ls                                    |                                             |                                 |                |                                     |                                |                         |
|                                           | Stream            | Science                           |                                       |                                             | ¢                               | ther Stream    | I I NA                              |                                |                         |
| Do you have M                             | in 10+2?          | : No                              |                                       |                                             | 5                               | assing Year    | 2010                                |                                |                         |
|                                           | Board             | : ICSE                            |                                       |                                             |                                 |                |                                     |                                |                         |
|                                           | Other Board       |                                   |                                       |                                             |                                 |                |                                     |                                |                         |
| Maxi                                      | mum Marks         | 1000                              |                                       |                                             | Total Marks                     | Obtained in    | 400                                 |                                |                         |
|                                           | Bercentane        | 40                                |                                       |                                             |                                 | all semester   |                                     |                                |                         |
| Internation I                             | Percentage        |                                   |                                       |                                             |                                 |                |                                     |                                |                         |
| araduation a                              | Stream            | BA(Mainr)                         |                                       |                                             | Dassing Year                    | 2017           |                                     |                                |                         |
|                                           | University        | Other Univers                     | lity Within Assam                     | 01                                          | her University                  | vbychyc        | b                                   |                                |                         |
|                                           | conversity        | - Salar Silara                    | d commerciation                       |                                             | and anti-the and                |                |                                     |                                |                         |
| Ret                                       | ult Awaited       | : No                              |                                       |                                             | Degree Status                   | Complet        | led                                 |                                |                         |
| Grad                                      | ling System       | : No                              |                                       |                                             | CGPA                            | 0.00           |                                     |                                |                         |
| Total                                     | semester          | 0                                 |                                       | м                                           | arks Obtained                   | = 0            |                                     |                                |                         |
| Maxin                                     | um Marks in       | Major Subject                     | 1000                                  | Marks Obta                                  | ned in Major S                  | ubject : 8     | 100                                 |                                |                         |
| 1242113113                                | 70.227725.777     | 2010/10/2020                      | 11111225                              |                                             | -                               | SUNCE N        | 212.0                               |                                |                         |
| Maxim                                     | im Marks in       | General Subject                   | : 1000                                | Marks Obtain                                | ed in General                   | subject :      | 800                                 |                                |                         |
| Maximum Ma                                | ks in English     | h Subject 10                      | Marks (                               | Obtained in English S                       | ubject 80                       |                |                                     |                                |                         |
| S.No.                                     | Subj              | ect/Discipline                    |                                       |                                             | Subject Natu                    | re             |                                     |                                |                         |
| 1                                         | Assa              | mese                              |                                       |                                             | Major Subject                   | í l            |                                     |                                |                         |
| 2                                         | Engl              | ish                               |                                       |                                             | General / Ele                   | ctives Subject | Ę.                                  |                                |                         |
| 3                                         | Histo             | жу                                |                                       |                                             | General / Ele                   | ctives Subject |                                     |                                |                         |
| 4                                         | Math              | ematics                           |                                       |                                             | General / Ele                   | ctives Subject | 6                                   |                                |                         |
| ep [5/5] : Co                             | urse Applie       | d For                             |                                       |                                             |                                 |                |                                     |                                |                         |
| i.No, Departr                             | nent              |                                   |                                       | Degree                                      | Subject                         |                | Application Fee                     | Examination                    | Fee InSFS               |
| 1 GU Dep                                  | t of Business     | Administration(Eusi               | ness Economics) (\$45)                | MBA(Business Econor                         | nics) Business                  | Economics      | 200.00                              | 300.00                         | Yes                     |
| 2 GU Dep                                  | L of Assamese     | 16931                             |                                       | MA                                          | Assame                          | Je.            | 200.00                              | 300.00                         | res                     |
|                                           |                   |                                   |                                       |                                             |                                 |                | Note I Bank ch                      | harges extra as                | applicable !            |
|                                           |                   |                                   |                                       |                                             |                                 |                | Total Fee                           | 0                              | : Rs. 1000              |
|                                           |                   |                                   |                                       |                                             |                                 |                | Paid Amount                         |                                |                         |
|                                           |                   |                                   |                                       |                                             |                                 |                | Current Applica                     | ation Fee                      | Re. 1000                |
|                                           |                   |                                   |                                       |                                             |                                 |                | Net Payable An                      | nount                          | R. 1000                 |
| portant Note:                             | Once clicke       | d on the "Submi                   | t & Make Payment" E                   | autton you cannot ch                        | ange any detai                  | is. Therefor   | e it is suggested                   | to check and                   | confirm th              |
| italis properly                           | before final      | submission.                       |                                       |                                             |                                 |                |                                     |                                |                         |
| eclaration                                |                   |                                   |                                       |                                             |                                 |                |                                     |                                |                         |
|                                           | re that all i     | the information<br>and admissions | stated above is c<br>may stand cancel | orrect and if there<br>ed and I will not be | is any discre<br>eligible for r | efund of a     | nd at any stag<br>ny fee paid. If a | e during the<br>idmitted I she | admissio<br>all abide t |
| ocess, my a<br>ocess, my a<br>ocess and i | egulations        | of the Universit                  | ty.                                   |                                             |                                 |                |                                     |                                |                         |

#### DECLAIMER

#### 15

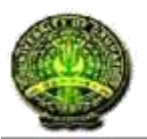

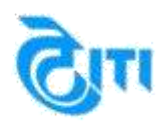

**Step 9:** Check the Fee on the bottom of the page.

**Step 10:** Selecting the declaration, after that click on the **"Accept and Submit Details"** button to finally submit the Application Form.

Important Note: Once clicked on the submit option you cannot change any details, it is suggested to check the details properly before Submitting the Form.

| গুৱাহাটী বিশ্ববিদ্যালয়<br>Gauhati University                             | Welcome, TEST 1WO                                                                                        |
|---------------------------------------------------------------------------|----------------------------------------------------------------------------------------------------|
| Personal Information Address Information Academic Details                 | Document Upload Course Applied For Preview                                                               |
| Please do not fill in the Admission Application Form by opening the Form. | multiple tabs in the browser and fill in one Form at a time only. Please Logout after success filling of |
| Confirm Payment (ONLINE PAYMENT)                                          |                                                                                                    |
| DOWNLOAD & CHECK PRE PA                                                   | VMENT APPLICATION FORM BEFORE MAKE PAYMENT                                                               |
| Please Check Th                                                           | e Payment Options Accepted By Gateway                                                                    |
| Application Fee (Rs.)                                                     | : 1000 Wote : Bank charges extra as applicable ?                                                         |
| Payment Gateway                                                           | * EBS                                                                                                    |
| Disclaimer: "The University does not own any resp                         | CONTINUE FOR PAYMENT<br>ponsibility for submitting any wrong information in the Application Form".       |

**Step 11:** Before submitting fees student can download Application form.

The screens used in the creation of this Document may vary with time been changes which happens in the due course. It is suggested to the candidate to go through the Help Manual properly before filling their Online Application Form. "The University does not own any responsibility for submitting any wrong information in the Application Form"

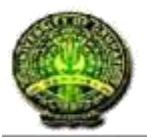

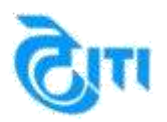

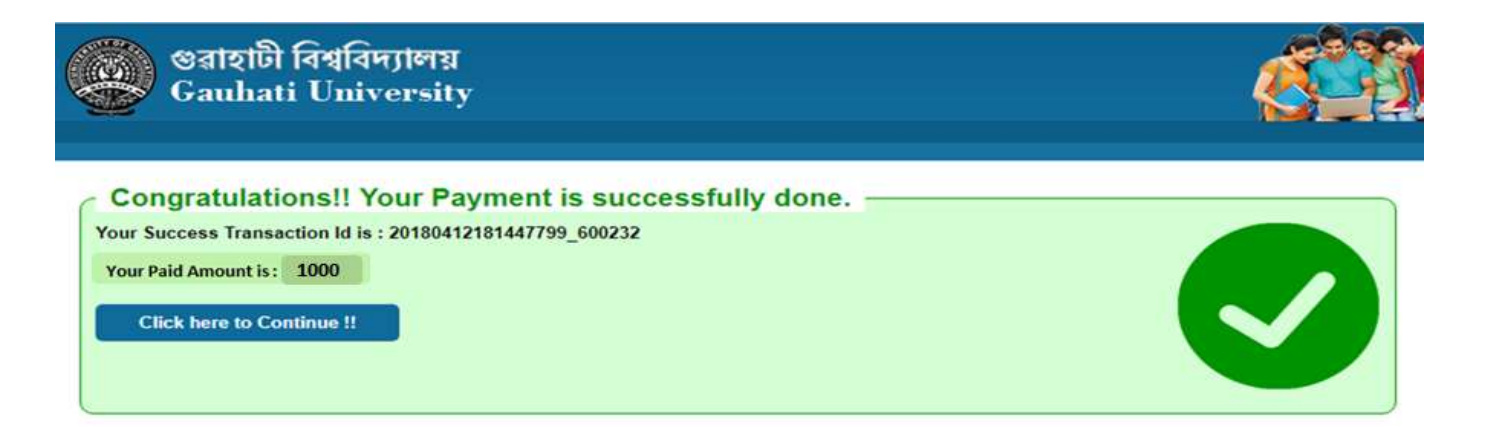

Step 12: Once payment done student get confirmation of payment.Step 13: After submitting the payment student can download Application form & payment receipt both.

| ৰ্জ্জি গুৱাহাৰ্ট<br>Gauha | টী বিশ্ববিদ্যালয়<br>ati University | ÿ                |                 | Home   C           | Change Pas | Welcome, SAKSH<br>ssword   Logout | " |
|---------------------------|-------------------------------------|------------------|-----------------|--------------------|------------|-----------------------------------|---|
| Personal Information      | Address Information                 | Academic Details | Document Upload | Course Applied For | Preview    |                                   |   |
|                           |                                     |                  | Download Form   | 15                 |            |                                   |   |
| DOWNLOAD SEC              | TION                                |                  |                 |                    |            |                                   |   |
| Dear SAKSHI,              |                                     |                  |                 |                    |            |                                   |   |
| Please Take a Print       | out of following docum              | nents.           |                 |                    |            |                                   |   |
| Application form          |                                     |                  |                 |                    |            |                                   |   |
| E-Payment Recei           | ipt Application Fee                 |                  |                 |                    |            |                                   |   |
| Team                      |                                     |                  |                 |                    |            |                                   |   |
| GU, GAUHATI.              |                                     |                  |                 |                    |            |                                   |   |

# Application form is successful submitted to University.